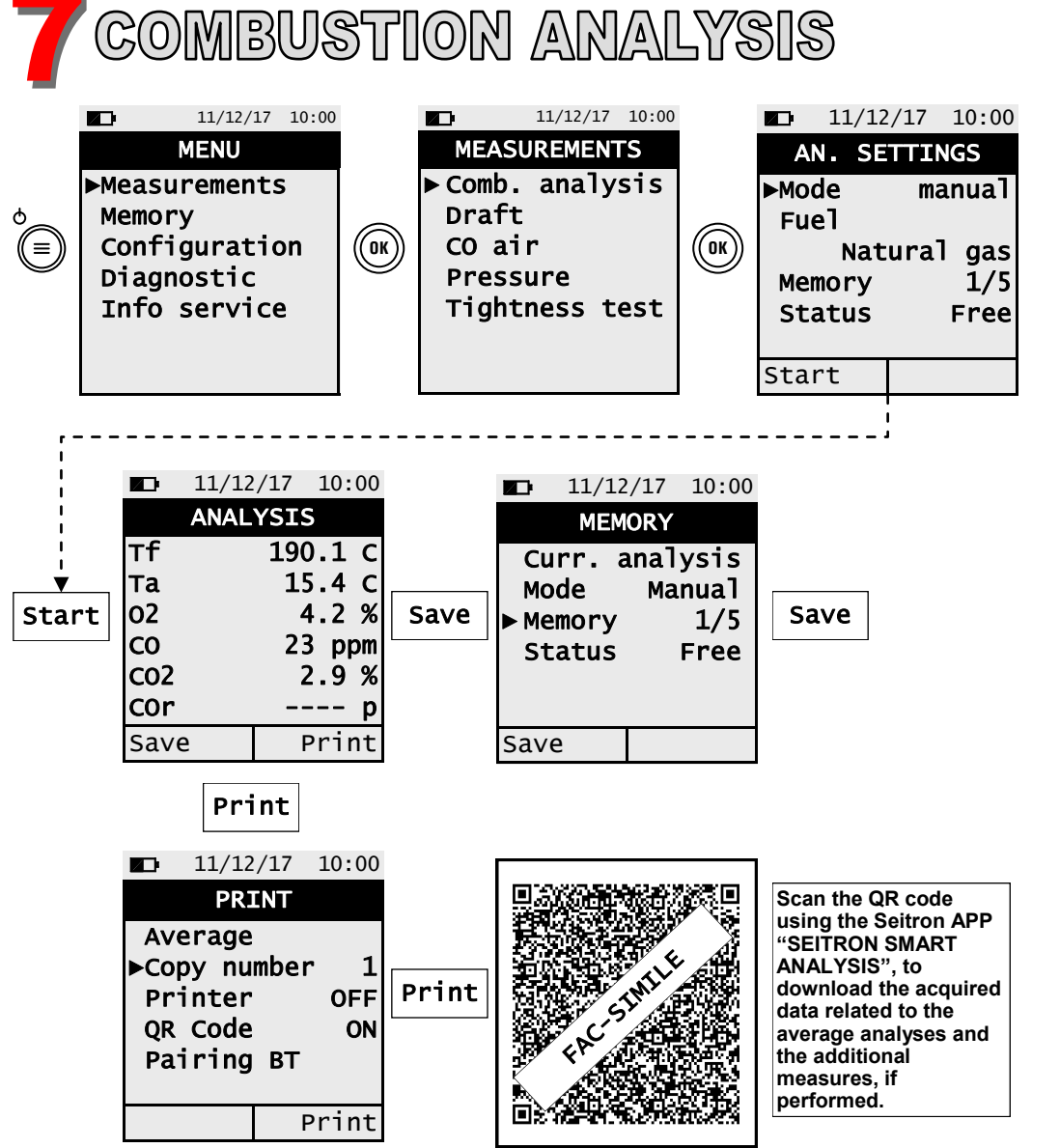

- Before starting the combustion analysis, select the utilized fuel.

 If it is desired to print the ticket of the average analyses and the additional measures enable the printer in the "PRINT" menu.

- If it is desired to print the complete analysis and the performed measures, it will be necessary to enter the memory menu "MEMORY", select the related memory number and push the "PRINT" interactive function button.

 To download the data of the single performed analyses, it's necessary to enter the "MEMORY" menu, select the memory number used to save the analyses and the measures and select one at a time the single rows.

K10000000S9 041520 030723

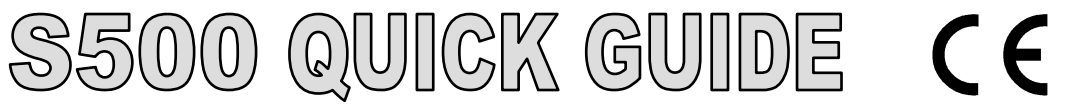

# FEATURES

- Combustion analysis in Auto or Manual Mode
- Calculation of stack heat loss and efficiency
- Ambient CO monitor
- Measuring differential pressure
- Draft measurement
- Pressure measurement
- Generation and display of a QR Code for downloading the data of the analyses
- Possibility to print on ticket the analyses and the performed measures with a Bluetooth<sup>®</sup> printer (optional)

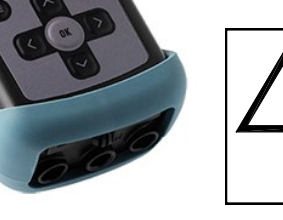

#### **KEYBOARD FUNCTIONS**

| KEYS          | FUNCTION                                                                                                    |
|---------------|----------------------------------------------------------------------------------------------------|
|               | Activate the context keys shown on the display.                                                                                                    |
| ¢<br>(=)      | <ul><li>Turns on and off the instrument.</li><li>If pressed briefly, accesses the instrument menu.</li><li>If pressed for at least 2 seconds, turns off the instrument.</li></ul> |
| ESC           | Exits the current screen.                                                                                                    |
| OK            | Confirm settings.                                                                                                    |
| A<br>< ><br>V | Select and/or Modify.                                                                                                    |

#### The magnets in the back of the instrument can damage to credit cards, hard drives, mechanical watches, pacemakers, defibrillators and other devices proven sensitive to magnetic fields.

It is recommended to keep the instrument at a distance of at least 10" away from any of these devices.

## CONTEXT KEYS

| CONTEXT<br>KEY | FUNCTION                                                            |
|----------------|---------------------------------------------------------------------|
| Save           | Saves the data in the instrument memory.                            |
| Print          | Display the printing options screen<br>and consequently execute it. |
| Кеер           | Proceed with the combustion analysis.                               |
| Repeat         | Repeat the autozero phase.                                          |

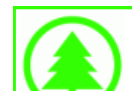

The complete manual for use and maintenance of S500 is available online at www.seitronamericas.com.

Seitron Americas respects the nature and the environment, therefore provides this quick user guide of the S500 analyzer. However, complete documentation is available online. Respect your environment: think before printing the full manual on paper.

# seitron Americas

### Seitron Americas Inc.

140 Terry Drive, Suite 101 - Newtown (PA) 18940 - USA Tel.: (215) 660-9777 Email: info@seitronamericas.com Website: www.seitronamericas.com

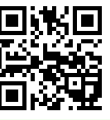

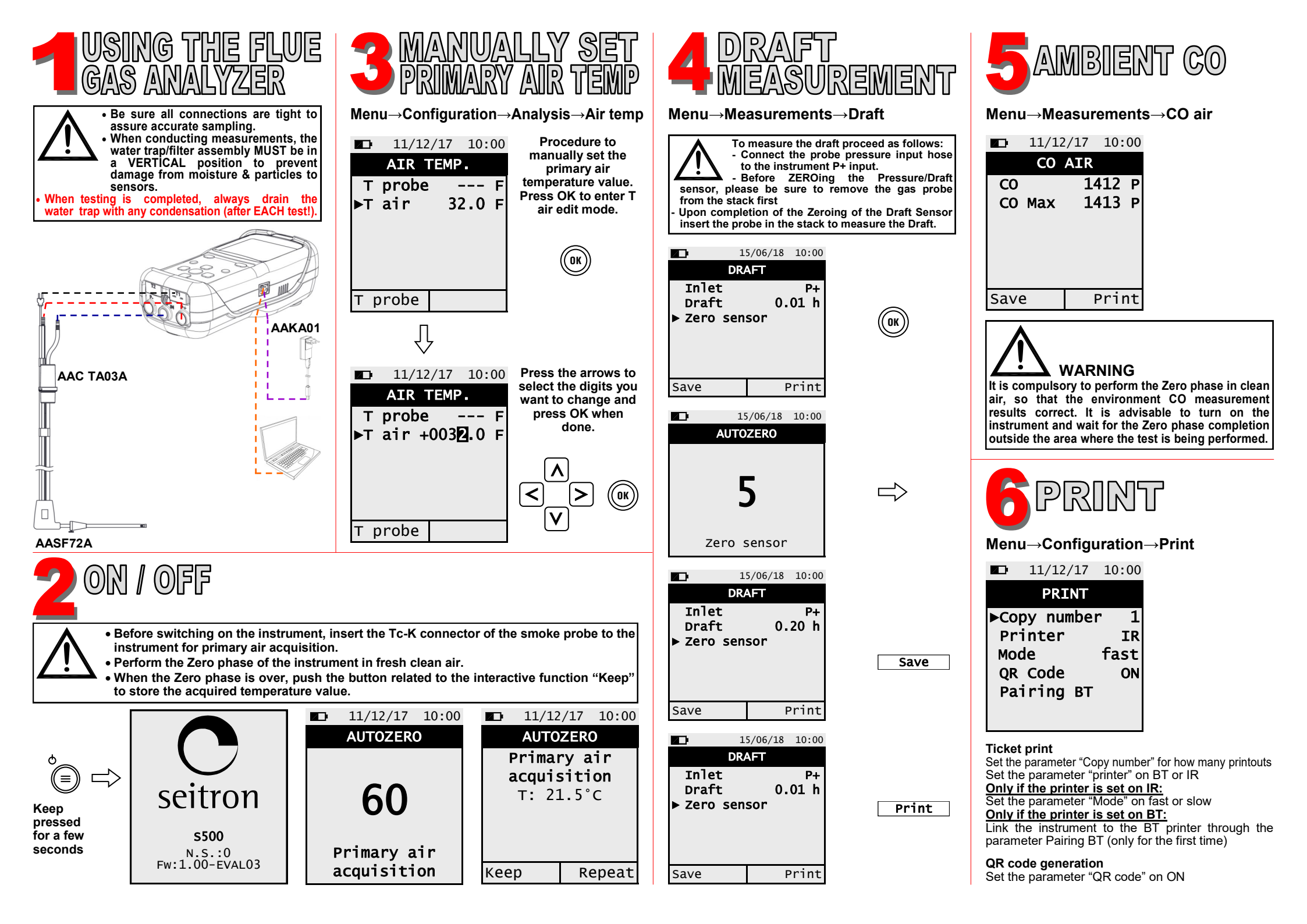